Liebe SchülerInnen!

Wir möchten euch mit diesem Skriptum den Einstieg und das Arbeiten mit unserer Lernplattform vorstellen. Hier findest du deine Fächer und die Arbeitsaufgaben für die jeweilige Schulwoche.

#### **Einstieg:**

- 1. Öffne einen Browser (z.B.: Firefox oder Chrome) und öffne die Seite <u>www.eduvidual.at</u>
- 2. Melde dich NUR über den Button Microsoft an

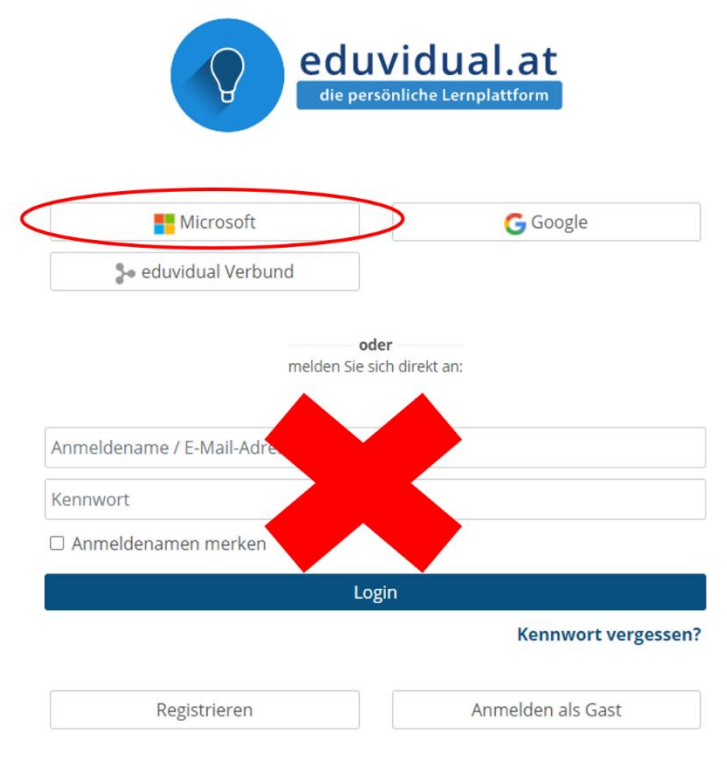

3. Im Anmeldefenster meldest du dich mit deinem Benutzernamen und mit deinem Passwort an

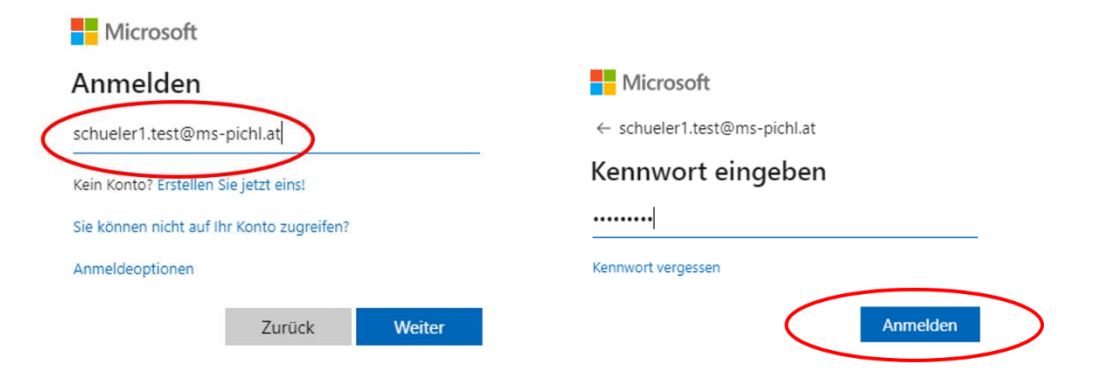

# Der Überblick:

4. Nun kommst du auf den sogenannten **Überblick**. Hier werden dir alle Kurse angezeigt, für die dich ein Lehrer eingeschrieben hat.

| dutude<br>lessourcenkatalog                                   | dutude<br>Ressourcenkatalog                                                                                                    | Meine Schulen<br>Kalender | Überblick                                                                                                    |                                                          |                                                                                                    |
|---------------------------------------------------------------|----------------------------------------------------------------------------------------------------|---------------------------|----------------------------------------------------------------------------------------------------|----------------------------------------------------------|----------------------------------------------------------------------------------------------------|
| Essoul de Radador<br>T Alle (außer aus Darstellung entfernte) | Kelsouterikalady   T Alle (außer aus Darstellung entfernte)     Is kursame     Is kursame     Is kur | aduTube                   | Kursübersicht                                                                                                    |                                                          | Zeitleiste                                                                                                    |
|                                                               |                                                                                                    |                           | ✔ Alle (außer aus Darstellung entfernte) ▼         Mittelschuls Picht bei Wei       ***         Digitaler Schulhof (418062) | els " Mitelachule Pich bei Wels<br>5 20/21 1a Mathematik | schel ▼ <ul> <li>✓</li> <li>Montag, S. Oktober 2020</li> <li>✓</li> <li>✓</li> <li>Mogramme ist fälig.*</li> <li>tsCD, Fisheration*</li> <li>Abgabe hinzufügen</li> </ul> Montag, 12. Oktober 2020 <ul> <li>✓</li> <li>Organignamme ist fälig.*</li> <li>tsCD, Fisheration*</li> <li>Abgabe hinzufügen</li> </ul> Montag, 12. Oktober 2020     ✓     Organignamme ist fälig.*               into Fisheration*             Abgabe hinzufügen              Anzeigen |
|                                                               |                                                                                                    |                           |                                                                                                    |                                                          |                                                                                                    |

## **Kursansicht:**

5. Wählst du einen deiner Kurse aus, so erscheint die **Kursansicht**. Die Kursinhalte sind nach Themen gegliedert, entweder in Form von **Registerkarten** (siehe Screenshot) oder untereinander. Im Kurs siehst du deine Arbeitsanweisungen, wie z.B. Texte lesen, Hefteinträge machen, Videos anschauen usw.

| 😯 Überblick X                                                     | 🔮 Kurs ECDL Prisentation, Absol: X +                                                                                                    | Ø    |
|-------------------------------------------------------------------|----------------------------------------------------------------------------------------------------|------|
| ← → ⊂ ŵ                                                           | 🛛 🗎 https://www.eduvidual.at/countes/view.php?id=398166asection=2                                                                                                    | ) ®  |
| = 💽 edi Deutsch (de) 👻                                            | Q. 🎄 🐢 🛍 🕶                                                                                                    | 15 - |
|                                                                   | ECDL Präsentation<br>Oberblick / Mittelschule Picht bei Wels / Schuljahresibergreifend / ECDL Prisentation / Organigramme                                                                                                    |      |
| C ECDL Modul Präsentation                                         | ECDL Modul Präsentation                                                                                                    |      |
| p Meine Schulen<br>∰ Kalender<br>⊡ eduTube<br>♣ Ressourcentatalog | Fragen Her können Fragen gestellt werdent Diggamme Organigramme Hausburger                                                                                                    |      |
| top ressourcemanary                                               | Fortschritte                                                                                                    | 0    |
|                                                                   | Liebe Schülerhannt<br>Auf dieser Kurssehe lernt hr wie man im Powerpoint Organigramme erstellt. Schube dir dazu das Video an und versuche dir alles gut zu merken. Im Anschluss daran kannst du die Aufgabe erledigen. Die Anletung dazu findest du in der Aufgabe. Wenn du<br>bei der Aufgabe nicht mehr weiter weitel, kannst du dir das Video immer wieder anschaum.<br>Du kannst dir auch stückweise das Video anschauen, auf Pause drücken und das gesehene in deiner Datei dann gleich umsetzen. |      |
|                                                                   | Schaue dir das Video ant                                                                                                    |      |
|                                                                   | Organigramme / Obungen                                                                                                    |      |
|                                                                   | Crganigramme                                                                                                    |      |
|                                                                   | -Diagramme                                                                                                    | en►  |

6. In jedem Kurs findest du auch ein **Fragen-Forum**. Dort kannst du Fragen zu den jeweiligen Aufgaben stellen. MitschülerInnen und LehrerInnen können dir antworten und weiterhelfen.

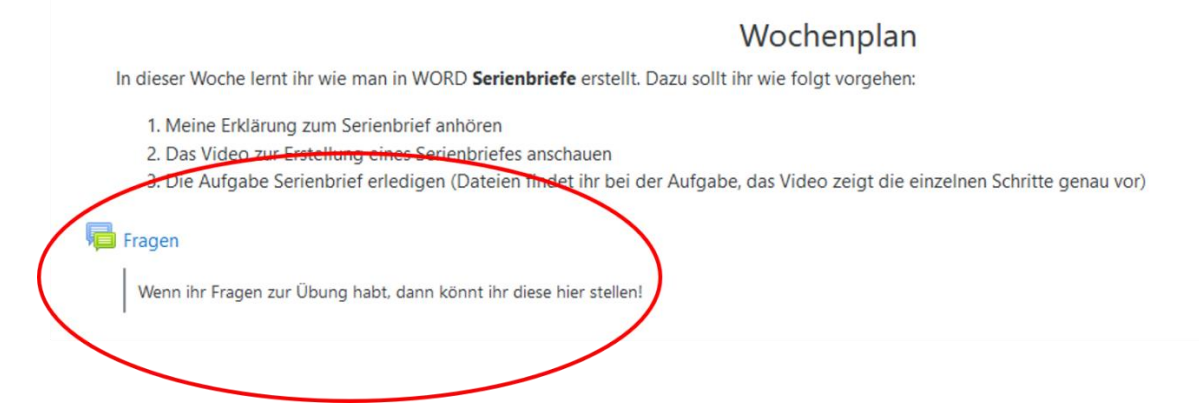

7. Am rechten Rand siehst du quadratische Kästchen. Wenn du dir z.B. einen Text durchgelesen oder ein Video angeschaut hast, kannst du mit einem Klick diesen Abschnitt als "erledigt" kennzeichnen. Diese Aktivität ist für dich dann abgeschlossen!

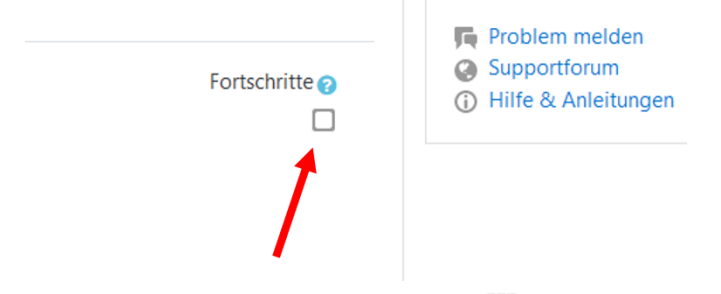

8. Es gibt auch **gestrichelte Kästchen** . Diese kannst du nicht selber anklicken, sie werden nach der Erledigung einer **Aufgabe** automatisch aktiviert.

## Aufgaben:

9. Ein besonderes Augenmerk haben die Aufgaben auf unserer Lernplattform. Hier ist immer eine Abgabe erforderlich, entweder durch Texteingabe oder durch das Hochladen einer Datei z.B. Foto. Es können aber auch Dateien zum Bearbeiten bereitgestellt werden. Wenn du diese bearbeitet hast, kannst du sie zur Korrektur abgeben.

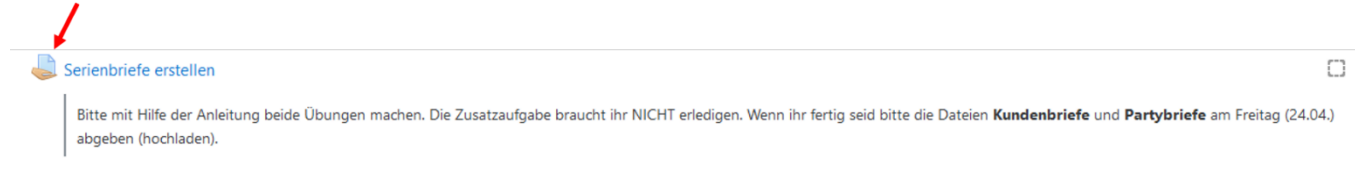

10. Wenn du auf eine Aufgabe klickst, siehst du oben nochmal die **Beschreibung**, darunter die bereitgestellten **Dateien**. Unter dem **Fälligkeitsdatum** siehst du bis wann du die Abgabe machen musst. Fertige Dateien können mit einem Klick auf die Schaltfläche **Abgabe hinzufügen** abgegeben werden.

| Serienbriefe erstellen                                                                                                    |                                                                                                    |
|----------------------------------------------------------------------------------------------------|----------------------------------------------------------------------------------------------------|
| Bitte mit Hilfe der Anleitung beide Übun<br>(24.04.) abgeben (hochladen).<br>11a_Kundenadressen.docx<br>11a_Kundenwerbung.docx<br>11a_Partyginladung.docx<br>11a_Partygaeste.docx<br>Anleitung Serienbrief.pdf | gen machen. Die Zusatzaufgabe braucht ihr NICHT erledigen. Wenn ihr fertig seid bitte die Dateien <b>Kundenbriefe</b> und <b>Partybriefe</b> am Freitag |
| Abgabestatus                                                                                                    | Kein Versuch                                                                                                    |
| Bewertungsstatus                                                                                                    | Nicht bewertet                                                                                                    |
| Fälligkeitsdatum                                                                                                    | Freitag, 24. April 2020, 00:00                                                                                                    |
| Verbleibende Zeit                                                                                                    | 13 Tage 10 Stunden                                                                                                    |
| Zuletzt geändert                                                                                                    |                                                                                                    |
| Abgabekommentare                                                                                                    | Kommentare (0)                                                                                                    |

11. Hast du alles fertig gestellt, klickst du auf **Abgabe hinzufügen**. Im Bereich **Dateiabgabe** kannst du eine oder mehrere Dateien hinzufügen. Am schnellsten geht es durch einfaches hineinziehen der Dateien (**Drag&Drop**). Zum Schluss musst du noch auf **Änderungen sichern** klicken und schon hast du alles abgegeben.

| Dateiabgabe |                              | Maximale Größe für neue Dateien: 50MB, Maximale Anzahl von Anhängen: 10 |
|-------------|------------------------------|-------------------------------------------------------------------------|
|             |                              | III II 🖬 🖿                                                              |
|             | Dateien                      |                                                                         |
|             | Kundenbriefe.d               |                                                                         |
|             | Änderungen sichern Abbrechen |                                                                         |
|             | 1                            |                                                                         |
|             | N N                          |                                                                         |

12. Im Bereich **Texteingabe online** kannst du einen Text eintippen und so z.B. eine Aufgabe beantworten. Mit einem Klick auf **Änderungen sichern** hast du deinen Text abgegeben.

| Hardware - Software                                                  |                              |   |
|----------------------------------------------------------------------|------------------------------|---|
| Schreibe in die Abgabe jeweils 3 Beispiele von Hardware und Software |                              |   |
| Texteingabe online                                                   |                              |   |
|                                                                      |                              |   |
|                                                                      |                              |   |
|                                                                      |                              | a |
| $\rightarrow$                                                        | Änderungen sichern Abbrechen |   |

13. Beim **Abgabestatus** kannst du sehen, dass du abgegeben hast. Die Aufgabe liegt nun beim Lehrer um sie zu bewerten. Möchtest du dem Lehrer noch etwas mitteilen kannst du einen **Kommentar** hinzufügen (Kommentar speichern nicht vergessen).

| Abgabestatus      |                                                 |
|-------------------|-------------------------------------------------|
| Abgabestatus      | Zur Bewertung abgegeben                         |
| Bewertungsstatus  | Nicht bewertet                                  |
| Fälligkeitsdatum  | Freitag, 24. April 2020, 00:00                  |
| Verbleibende Zeit | 13 Tage 10 Stunden                              |
| Zuletzt geändert  | Freitag, 10. April 2020, 13:25                  |
| Dateiabgabe       | -₩ Kundenbriefe.docx<br>₩ Partybriefe.docx      |
| Abgabekommentare  | Kommentare (0)  Kommentar speichern   Abbrechen |
|                   |                                                 |
|                   | Abgabe bearbeiten                               |

## Rückmeldung zur Aufgabe:

14. Hat dein Lehrer die Aufgabe korrigiert und bewertet bekommst du auf deine **Schulmailadresse** eine Benachrichtigung. Mit einem Klick auf den **Link** kommst du direkt zum **Feedback** deiner Lehrperson.

| ⊘ Relevant Sonstige Filter ∨                                                                                                    | Schenk Bernhard hat Ihnen für Ihre Lösung bei 'Hardware - Software' ein Feedback gegeben.                                                                                                    |
|----------------------------------------------------------------------------------------------------|----------------------------------------------------------------------------------------------------|
| Schenk Bernhard (über eduvidual)<br>Schenk Bernhard hat Ihnen für Ihre Lösung bei 'Hardware - Soft 11:59                                                                                                    | Einige Inhalte in dieser Nachricht wurden blockiert, weil der Absender nicht in Ihrer Liste sicherer Absender aufscheint, ich vertraue Inhalten von noreply@eduvidual.at.]     Biockierte Inhalte anzeigen |
| Antworten Sie nicht auf diese E-Mail. (über eduvidua)     B □ P -ta     Sie haben eine Lösung für Hardware - Software abgegeben. 1022     Sie haben eine Lösung für Hardware - Software abgegeben. 1134220-20201004 | Schenk Bernhard (über eduvidual) <noreply@eduvidual.at><br/><math>D_{1, 06, 10, 2020}</math> 11:9<br/>An: MS Pich - Sch@iel Test</noreply@eduvidual.at>                                                    |
| Letzte Woche                                                                                                    |                                                                                                    |
| MS Pichi - Bernhard Schenk     askdjifkasdjf     Mi, 30.09     asjifksadjf6                                                                                                    | Schenk Bernhard hat Ihnen für Ihre Lösung bei 'Hardware -<br>Software' ein Feedback gegeben.                                                                                                    |
| MS Pichl - Dorothe Thalhammer<br>sda f Di 29.09<br>Test                                                                                                    | [134220-20201004183119] SJ 20/ ->Aufgabe ->Hardware - Software                                                                                                    |
| Test<br>Sie sind der Gruppe "Test" beigetreten. Di, 29.09<br>Hervorragend zusammenarbeiten Willkommen bei der Test-Gruppe Test Öffentlic…                                                                           | Mit dem folgenden Link können Sie direkt darauf zugreifen: Link zu ihrer Lösung und zum Feedback.                                                                                                    |
|                                                                                                    | Lesen sie dies in einer E-Mair / Laden sie die mooie App und empfangen sie alle Mittellungen auf<br>Ihrem mobilen Endgerät                                                                                 |
|                                                                                                    |                                                                                                    |

15. In weiterer Folge erscheint der Abgabestatus.

| Abgabestatus      | Zur Bewertung abgegeben                   |
|-------------------|-------------------------------------------|
| Bewertungsstatus  | Bewertet                                  |
| Fälligkeitsdatum  | Freitag, 24. April 2020, 00:00            |
| Verbleibende Zeit | 13 Tage 10 Stunden                        |
| Zuletzt geändert  | Freitag, 10. April 2020, 13:30            |
| Dateiabgabe       | W Kundenbriefe.docx<br>W Partybriefe.docx |

16. Wichtig!! Scrollst du nun etwas hinunter, kannst du dir die Rückmeldung deines Lehrers anschauen. Du siehst ob du das Lernziel erreicht hast oder nicht. Wenn dein Lehrer Korrekturen oder Anmerkungen in deinen Dateien gemacht hat, kannst du sie dir beim Klick auf das PDF anschauen.

| Feedback               |                                                             |
|------------------------|-------------------------------------------------------------|
| Bewertung              | erreicht                                                    |
| Bewertet am            | Freitag, 10. April 2020, 13:33                              |
| Bewertet von           | Schenk Bernhard                                             |
| Feedback als Kommentar | Gut gemacht!                                                |
| Anmerkungen im PDF     | L M Test Schüler1_312502_0.pdf<br>Kommentierte PDF anzeigen |

## **Die Zeitleiste:**

17. Im Überblick siehst du auf der rechten Seite die **Zeitleiste**. Sie hilft dir dabei, dass du keine Abgabe von Aufgaben übersiehst. Sind noch unerledigte Aufgaben vorhanden, scheinen diese in der Zeitleiste auf.

| perblick                                 |                   |                                   |                                                               | / |
|------------------------------------------|-------------------|-----------------------------------|---------------------------------------------------------------|---|
| rsübersicht                              |                   |                                   | Zeitleiste                                                    |   |
| Alle (außer aus Darstellung entfernte) - |                   | I≟ Kursname ▼ III Kachel ▼        | O •<br>Montag. 5. Oktober 2020                                | Æ |
|                                          |                   |                                   | *Diagramme ist fällig."<br>"ECDL Präsentation"                | C |
| igitaler Schulhof (418062)               | ECDL Präsentation | SJ 20/21 2a Digitale Grundbildung | Abgabe hinzufügen                                             |   |
|                                          |                   |                                   | Dienstag. 6. Oktober 2020                                     |   |
|                                          |                   |                                   | "SJ 20/21 2a Digitale Grundbildung"                           | 3 |
|                                          |                   |                                   | Abgabe hinzufügen                                             |   |
|                                          |                   |                                   | "Software ist fällig."<br>"SI 20/21 2a Digitale Grundhildung" |   |
|                                          |                   |                                   | Abgabe hinzufügen                                             |   |
|                                          |                   |                                   | Montag, 12. Oktober 2020                                      |   |
|                                          |                   |                                   | "Organigramme ist fallig."<br>"ECDL Präsentation"             |   |
|                                          |                   |                                   | Abgabe hinzufügen                                             |   |
|                                          |                   |                                   |                                                               |   |

Wir hoffen du findest dich gut in Eduvidual zurecht und hast viel Freude beim Arbeiten! 😉